Waseda University Senior High

## Microsoft Azure

# 高校生のための Azure Machine Learning

By M. Takezawa

### 機械学習 (Machine Learning)とは

機械学習とは、機械にデータを学習させ、データに潜むパターンや特性を発見し予測させることです。

### Microsoft Azure Machine Learningとは

Microsoft社が提供するAzureの機能の一つであり、機械学習を用いたデータ分析をプログラミング手法 を意識せず、視覚的に構築できるクラウドサービスです。

ただし、RやPythonのスクリプトを記述するためのモジュールも用意してあります。

ここでは、回帰分析を例に、Rでのデータ分析と機械学習を用いたデータ分析を比較します。

## Microsoft Azure Machine Learningとは

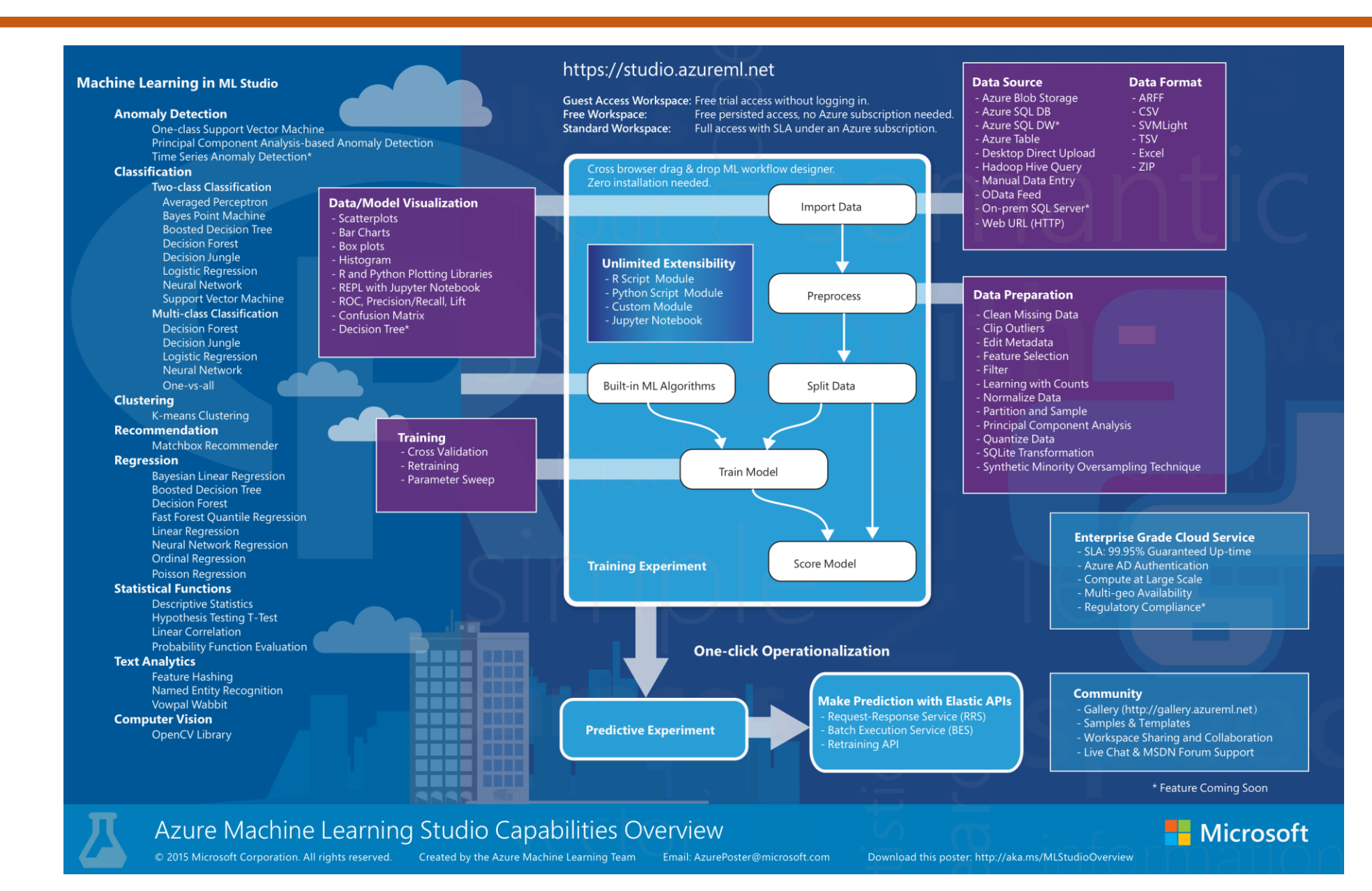

XYZW

:Module

AzureでのMachine Learningの概要(英語版)

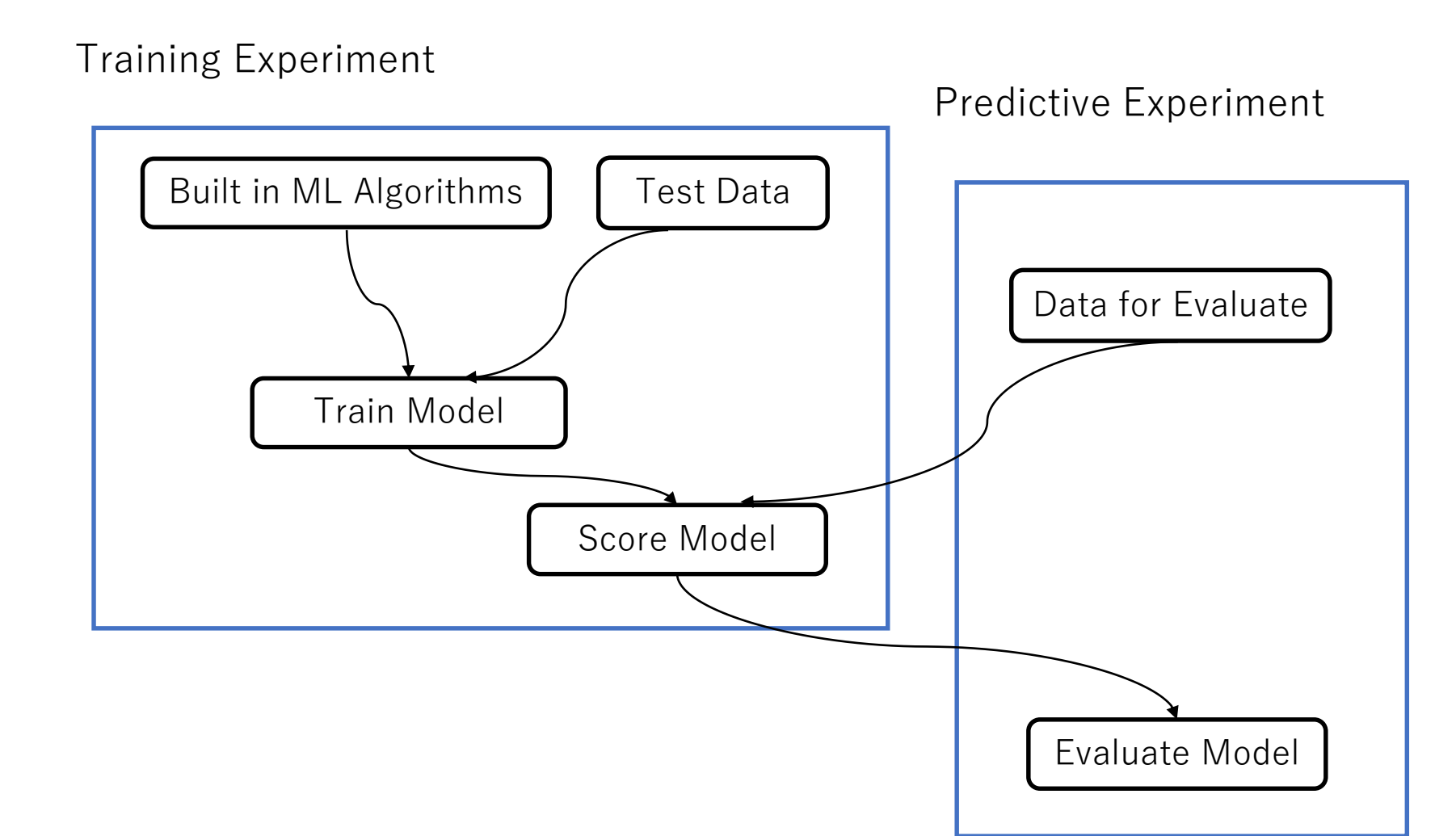

AzureでのMachine Learningの概要

XYZW :モジュール名

学習実験:機械に学習させる 予測実験:計算を実行する 学習用データ 組込アルゴリズム 評価用データ モデルの学習 モデルの予測 モデルの評価

## 学習実験(Training Experiment)

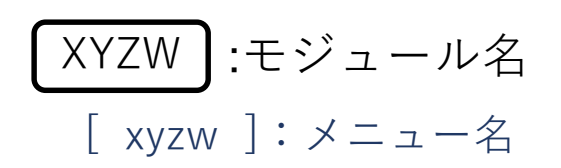

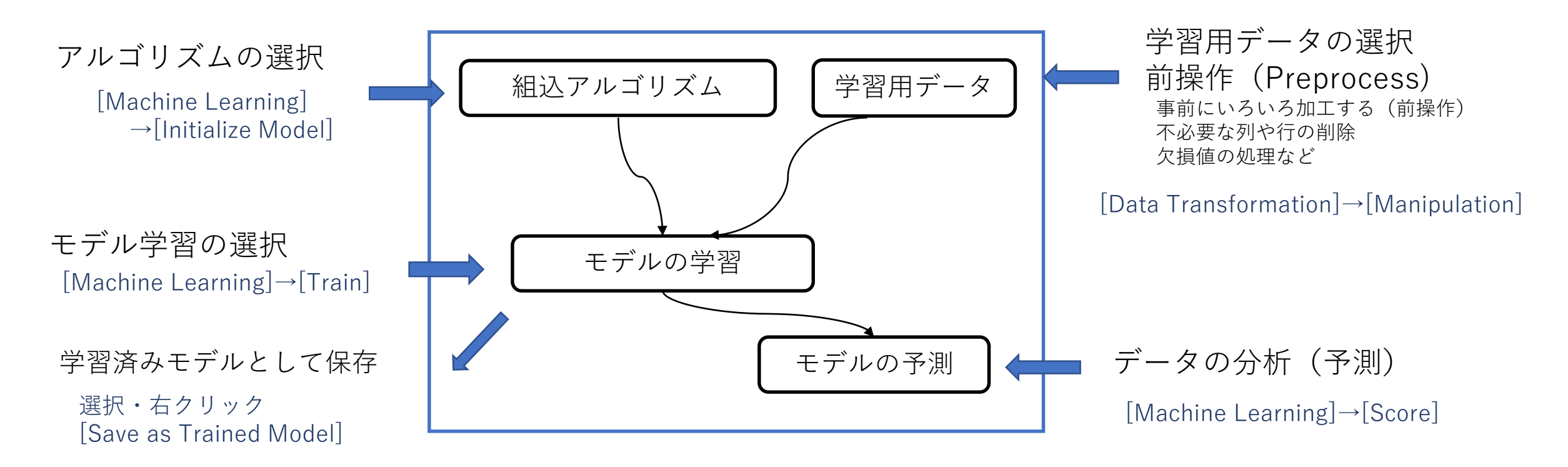

よく使う操作 : 実行:RUNボタン 実行結果の可視化:モジュールを右クリックでVisualize

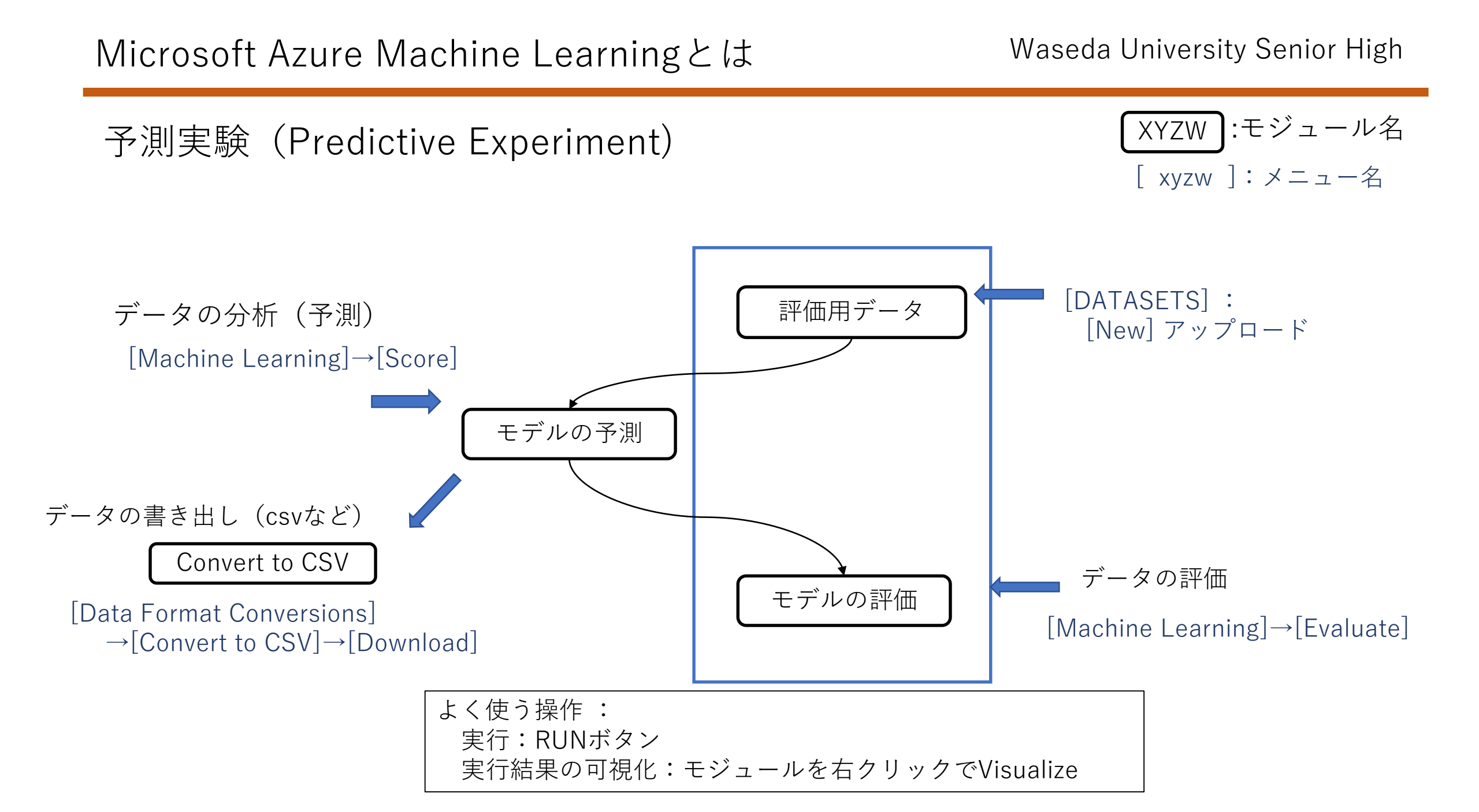

AzureでのMachine Learningのログイン方法

Azure portalへのログイン方法

http://portal.azure.com/

- もしくは検索ワード入力:MLstudio

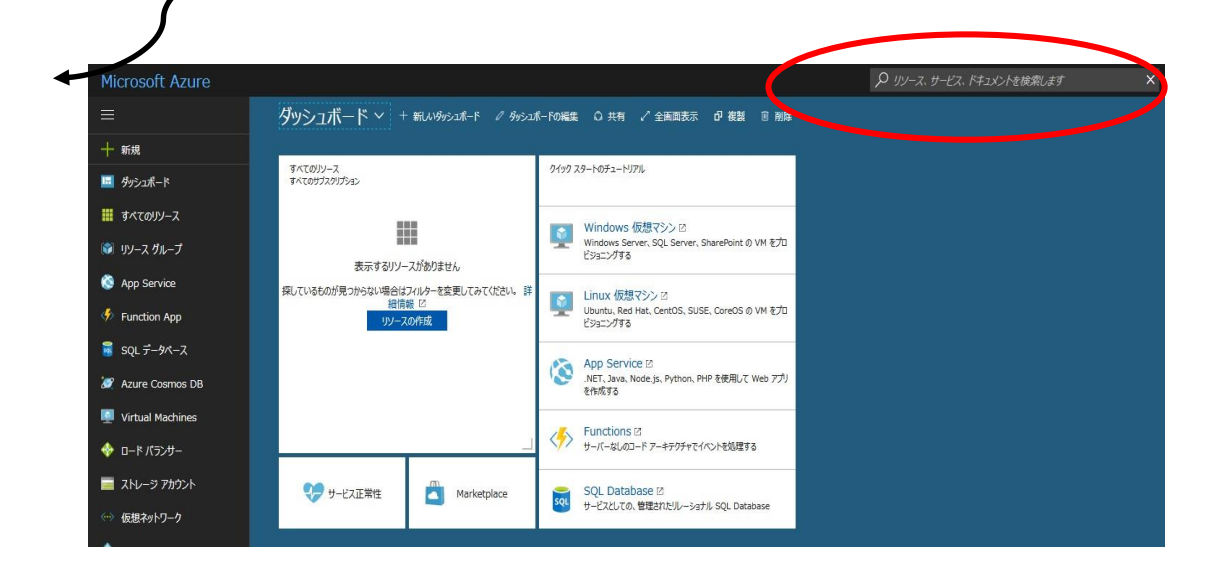

Azure Machine Learningのログイン方法

https://studio.azureml.net/

Login ID : \*\*\*\*\*@manavi-i.com

## Microsoft Azure Machine Learningの操作

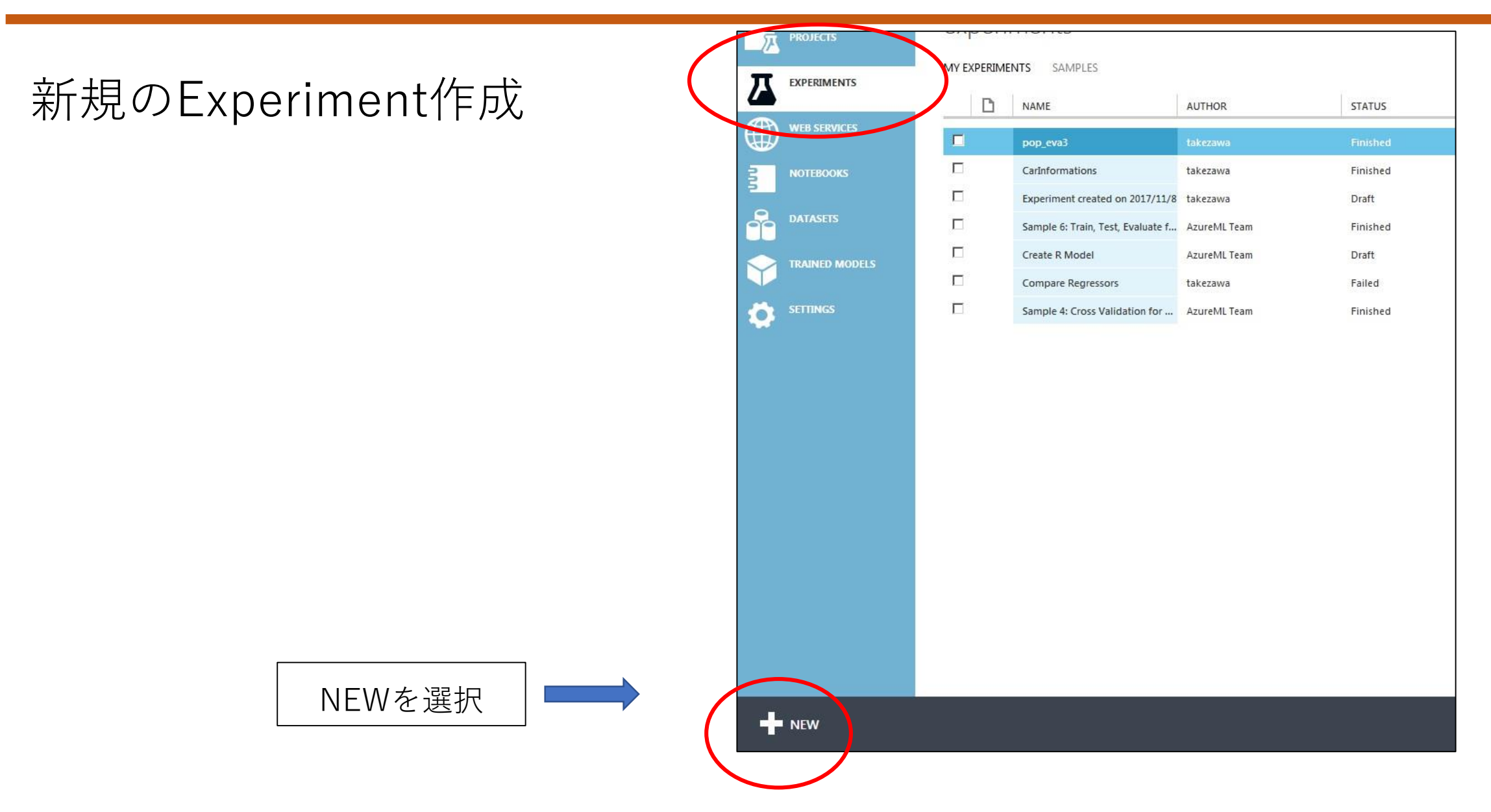

新規のExperiment作成

Blank Experiment クリック

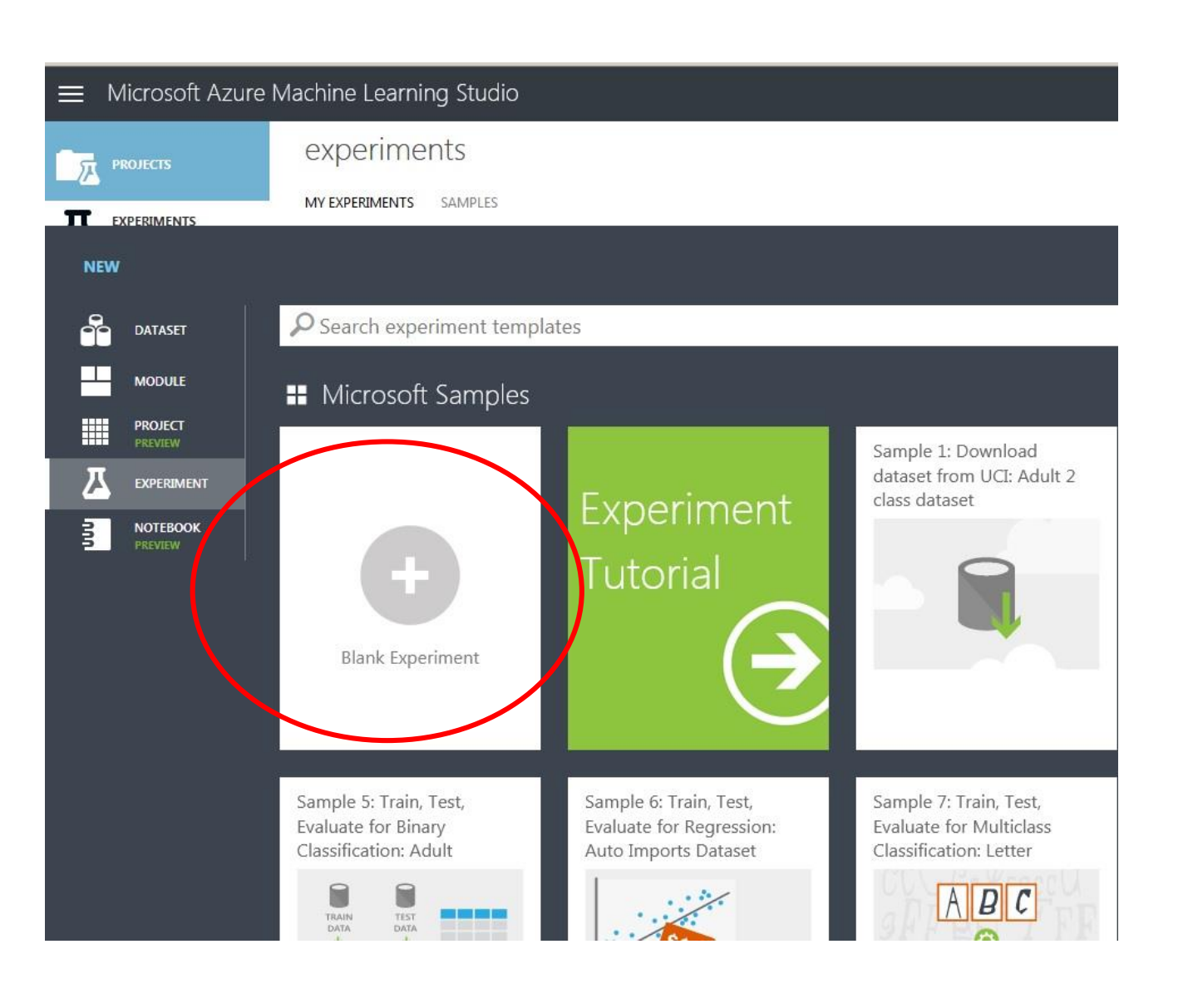

## Microsoft Azure Machine Learningの操作

#### Waseda University Senior High

空のExperimentの出現

空の Experimentには

・メニュー ・キャンバス

の2画面構成

この空のキャンバスにいろい ろなモジュールを配置する。

次のスライドを参考のこと。

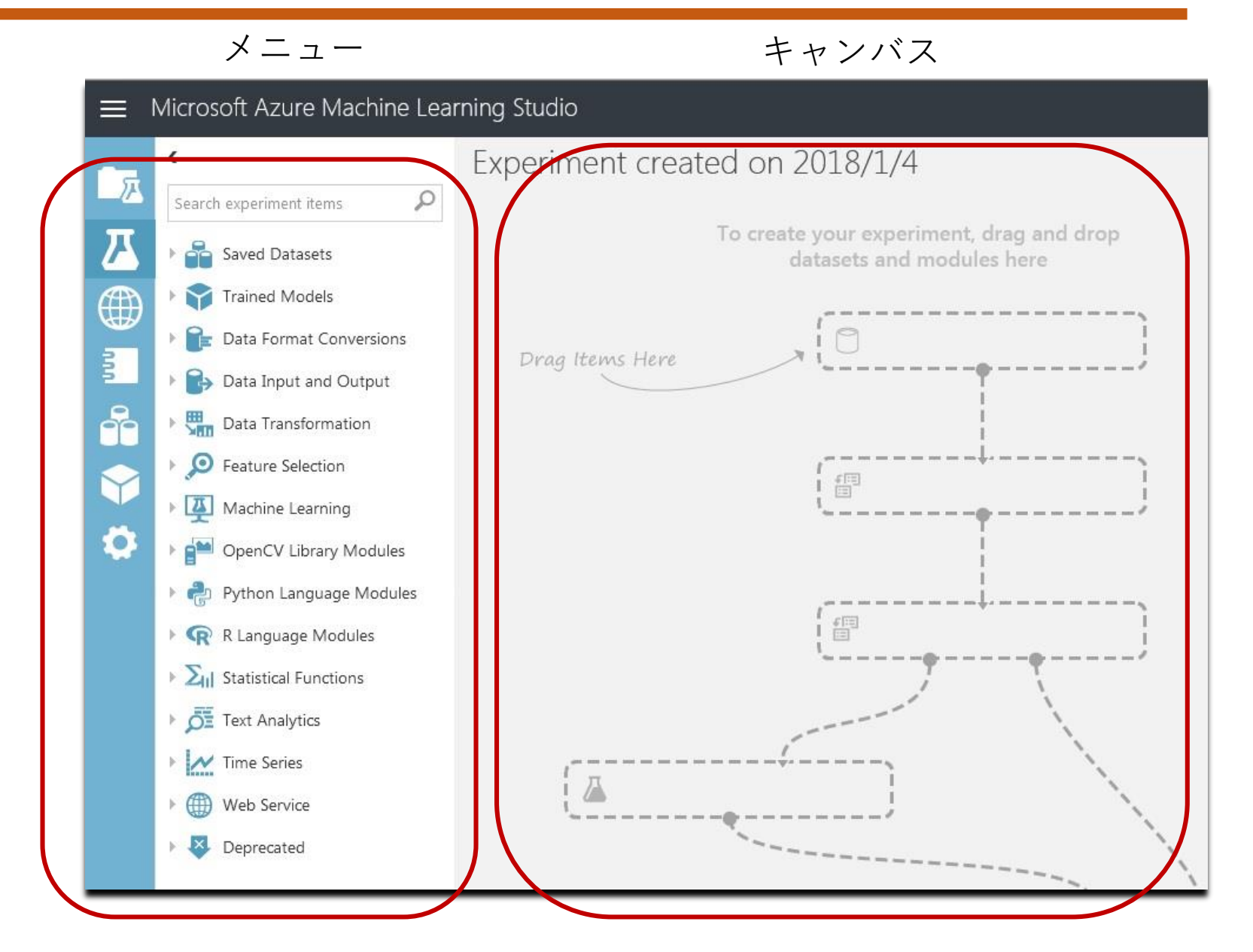

#### Waseda University Senior High

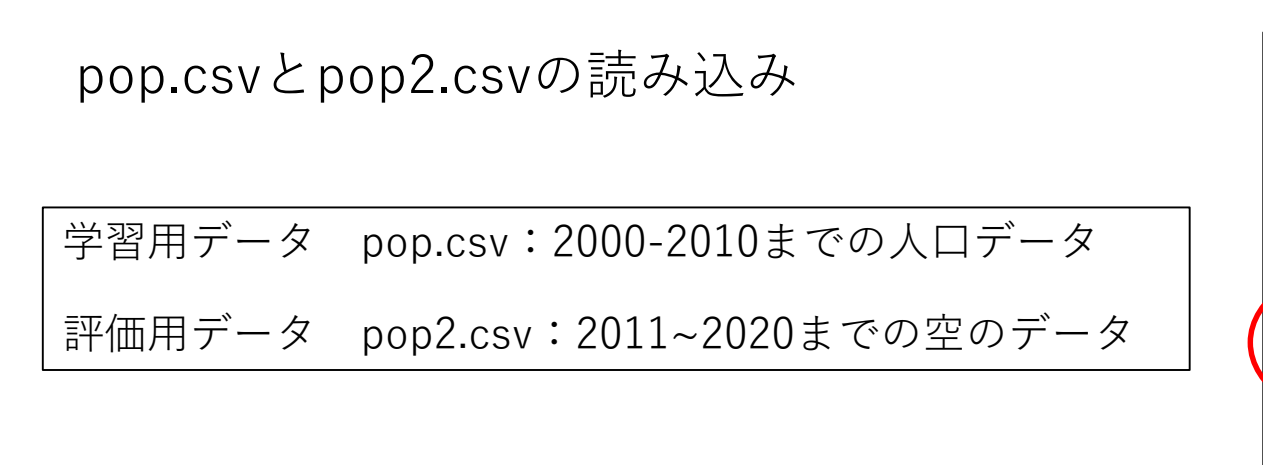

[DATASETS] →[New] →アップロード

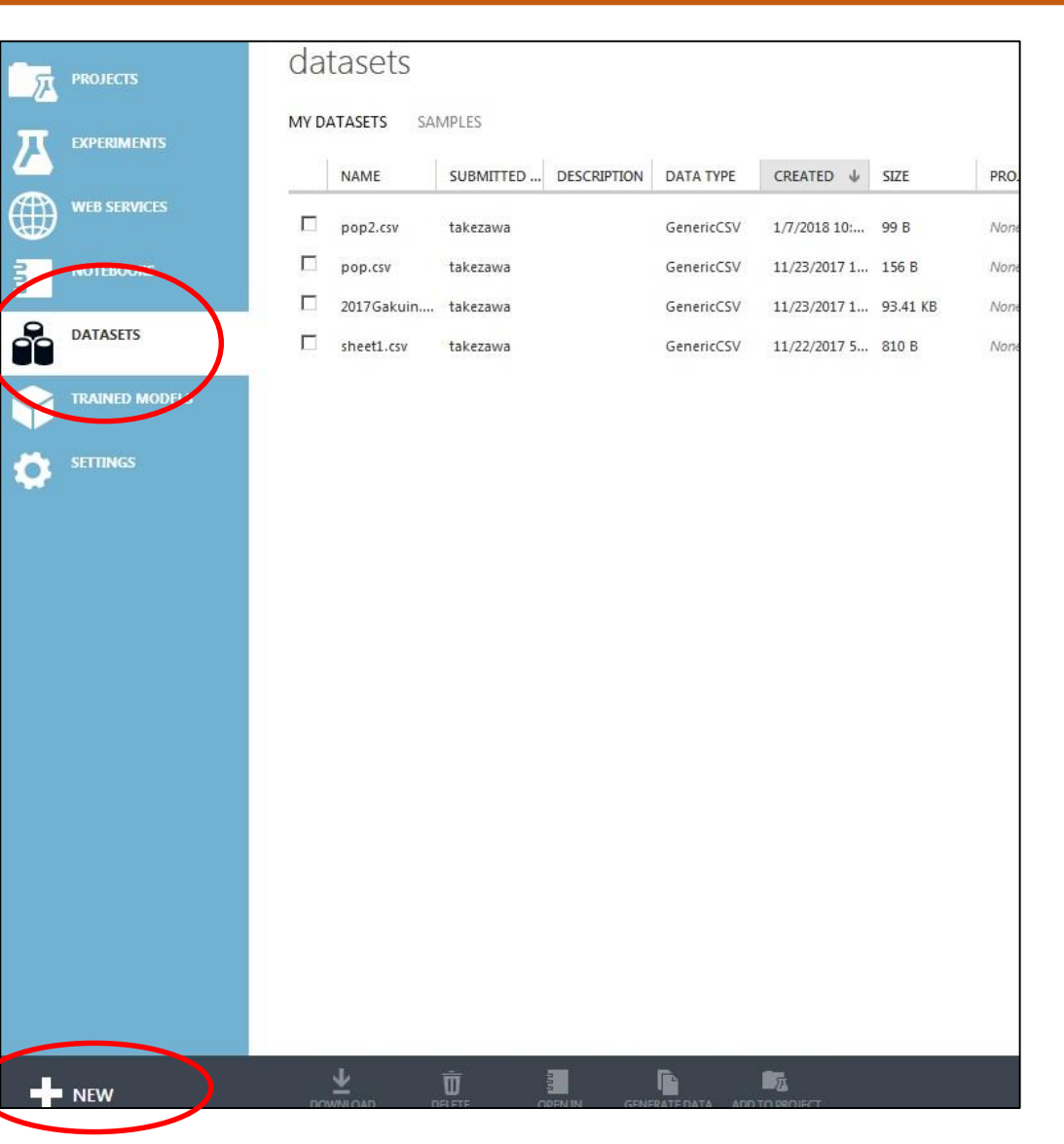

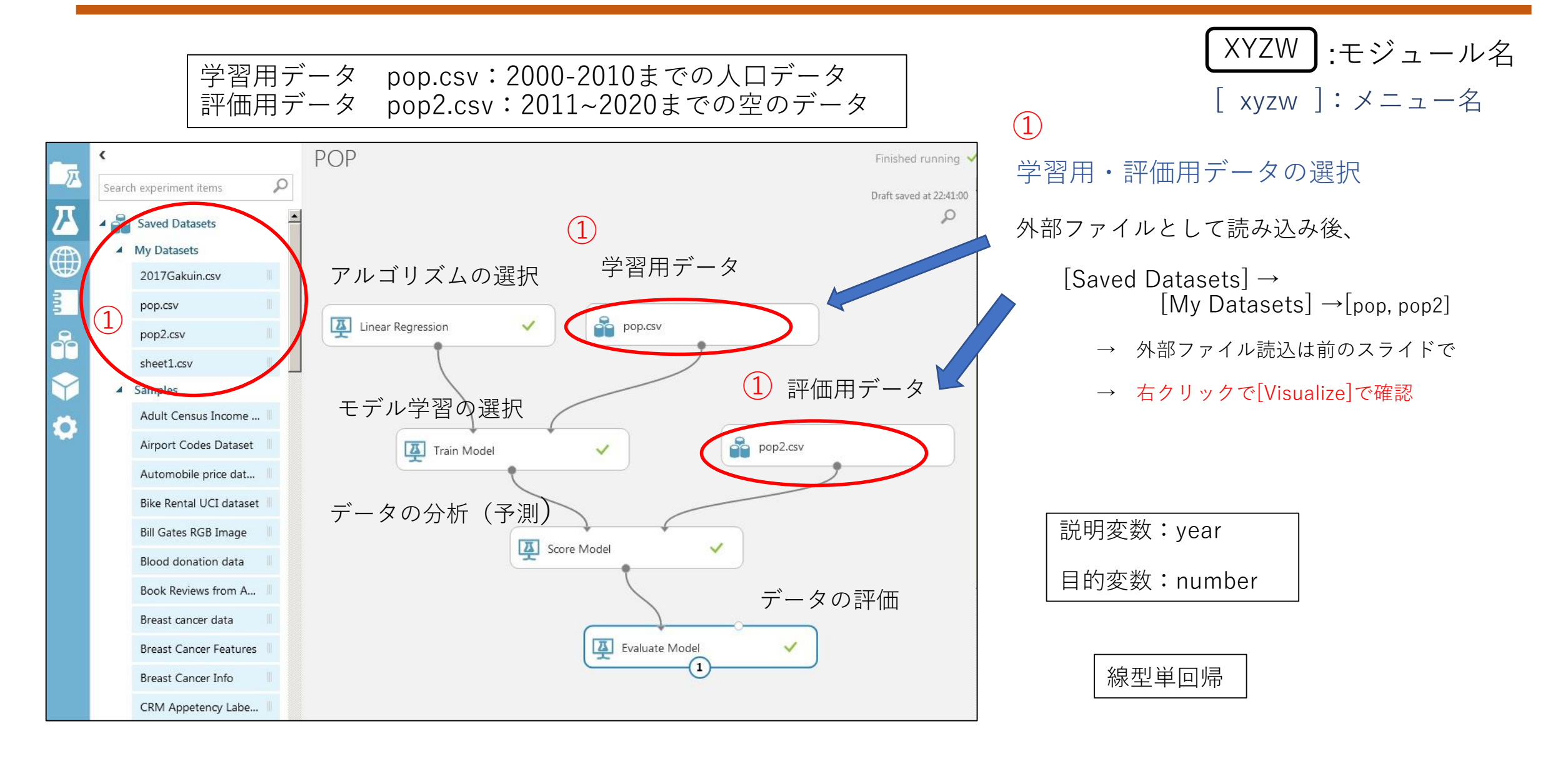

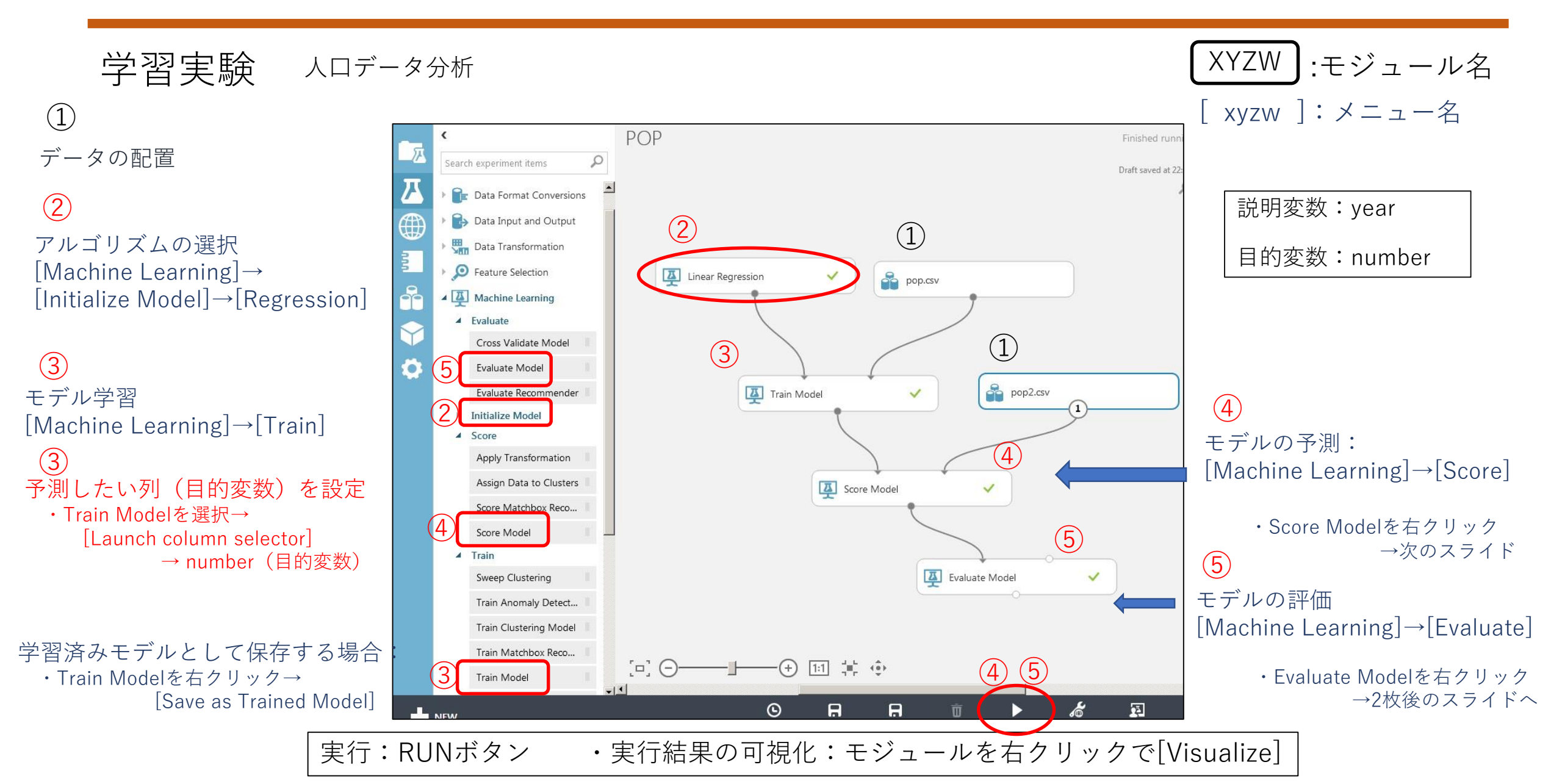

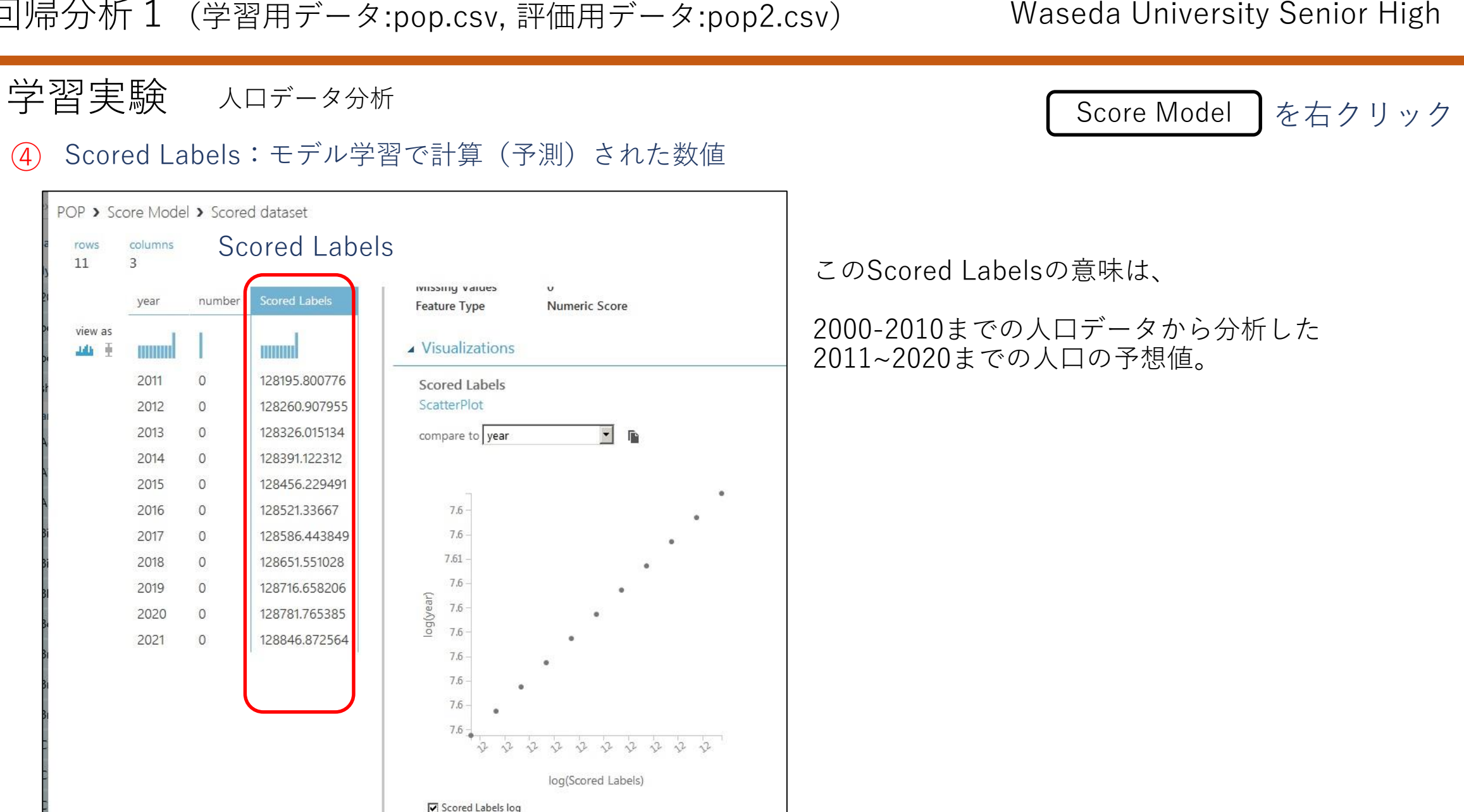

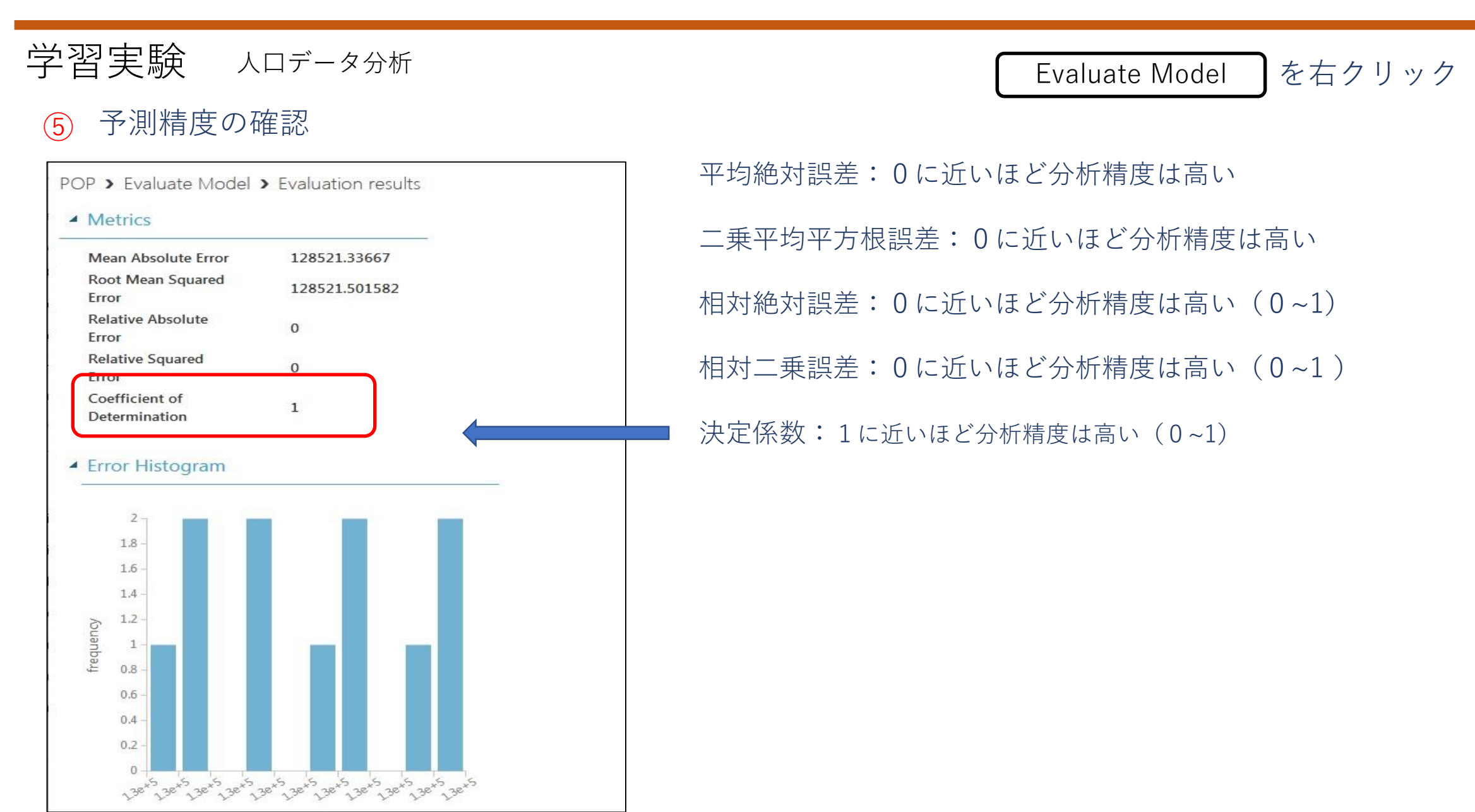

#### 回帰分析 2 (学習用・評価用データ: Automobile price data(RAW))

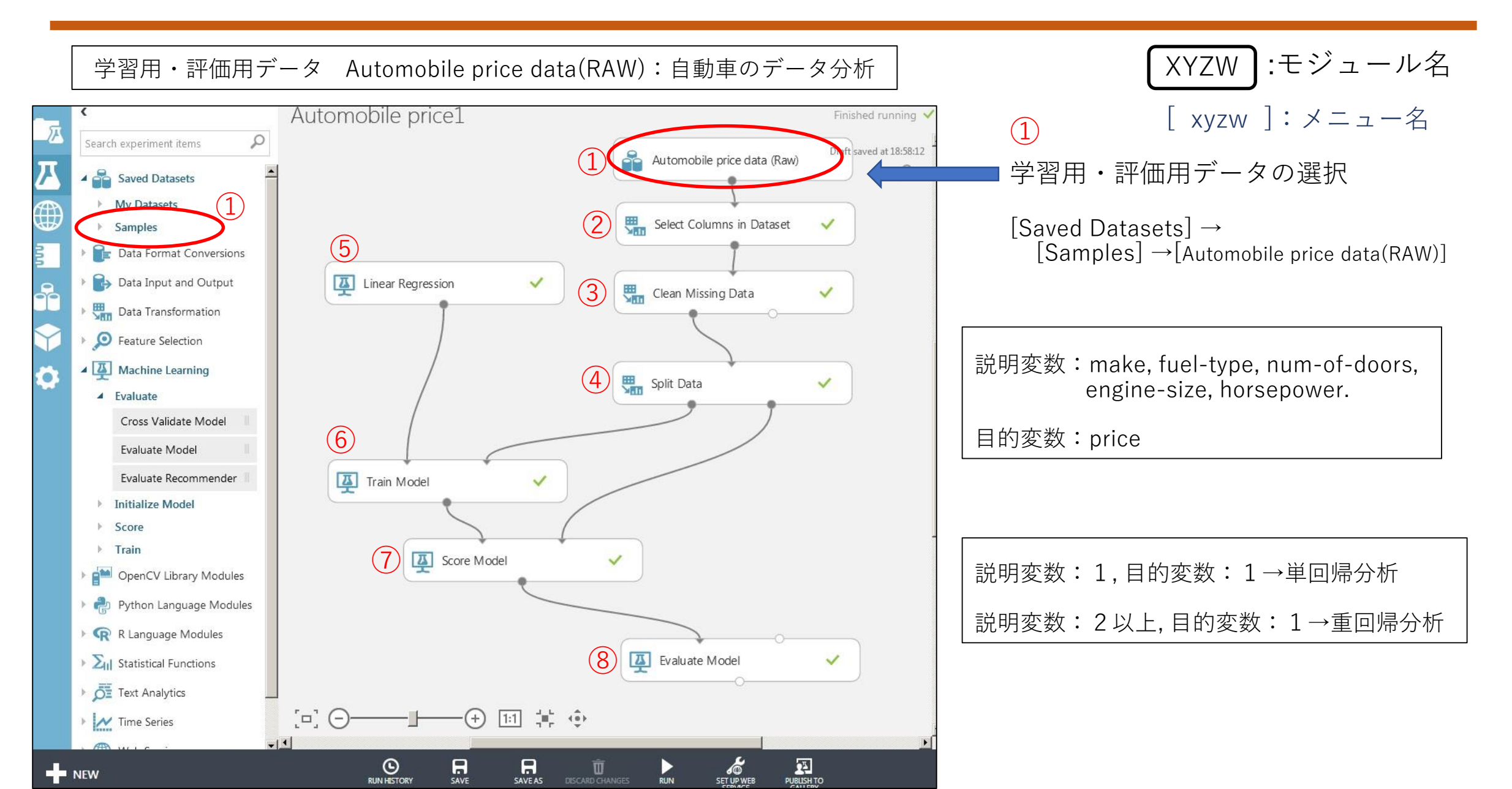

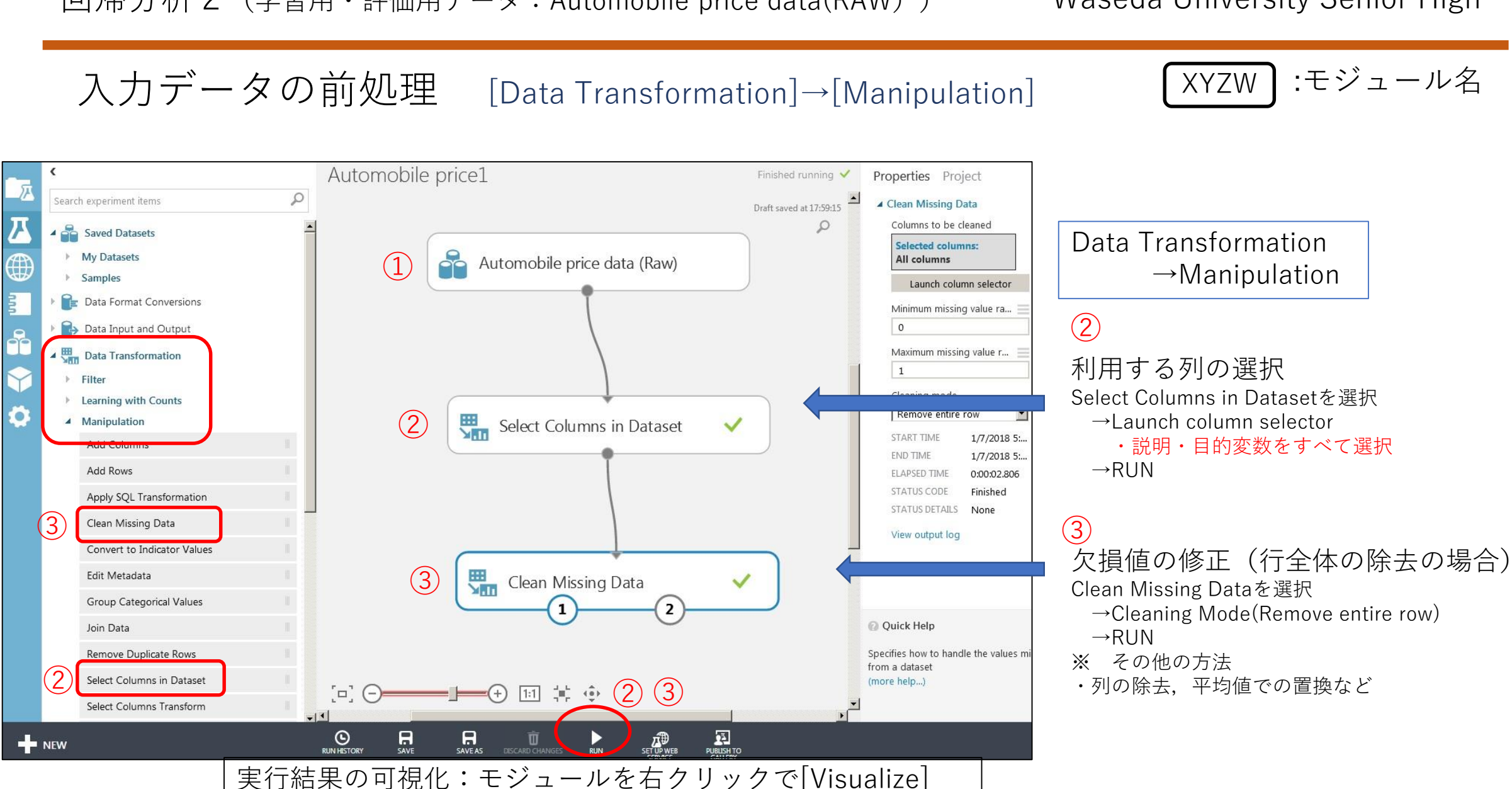

精度の評価精度の評価のために「ホールドアウト法」を用いる。

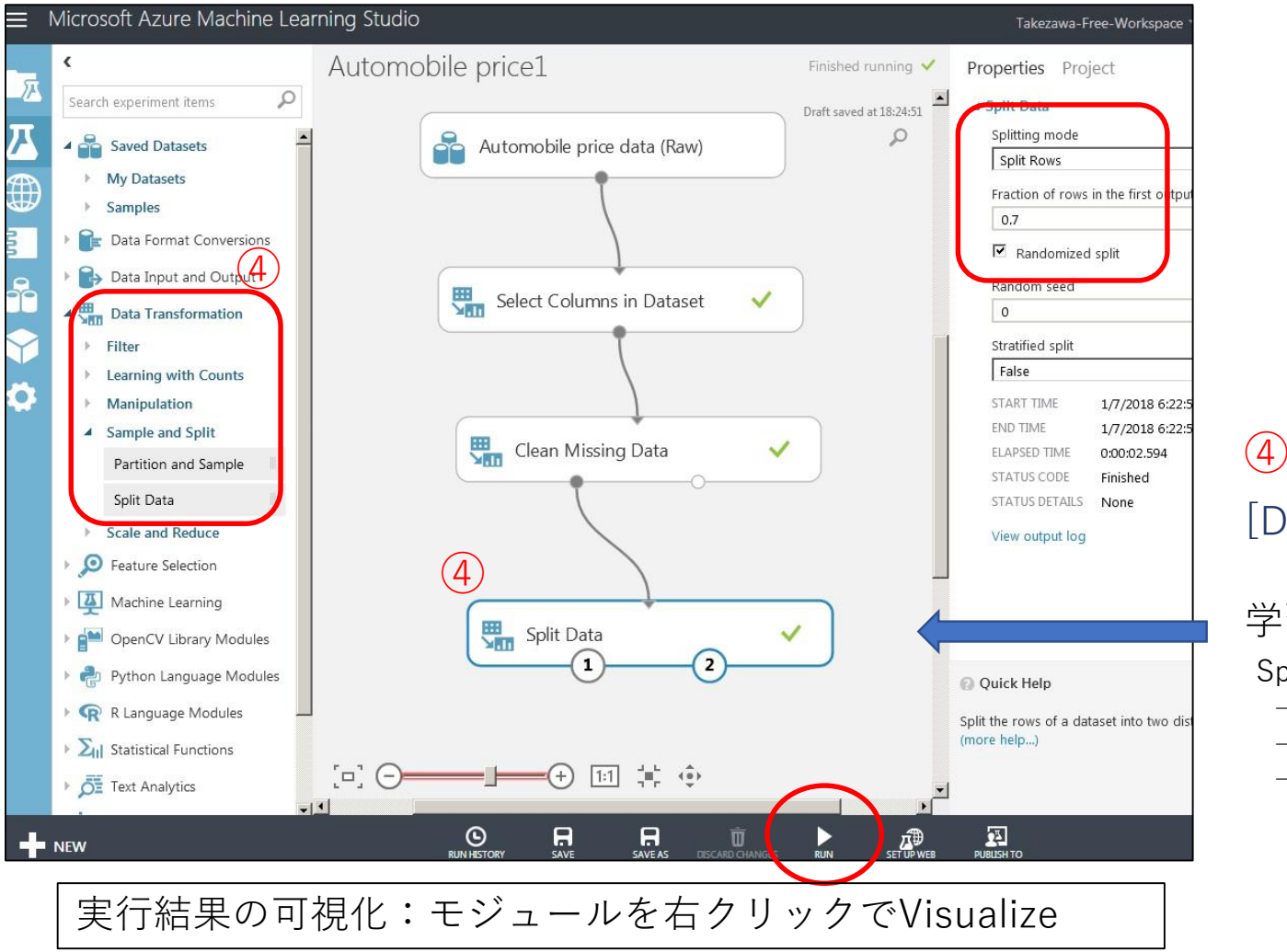

```
XYZW :モジュール名
[ xyzw ]:メニュー名
```

[Data Transformation]→[Sample and Split]

学習用データと評価用データを分離する Split Dataを選択 →Fraction of Row in the First output Dataset →分離率の%を代入(0.7など) →RUN

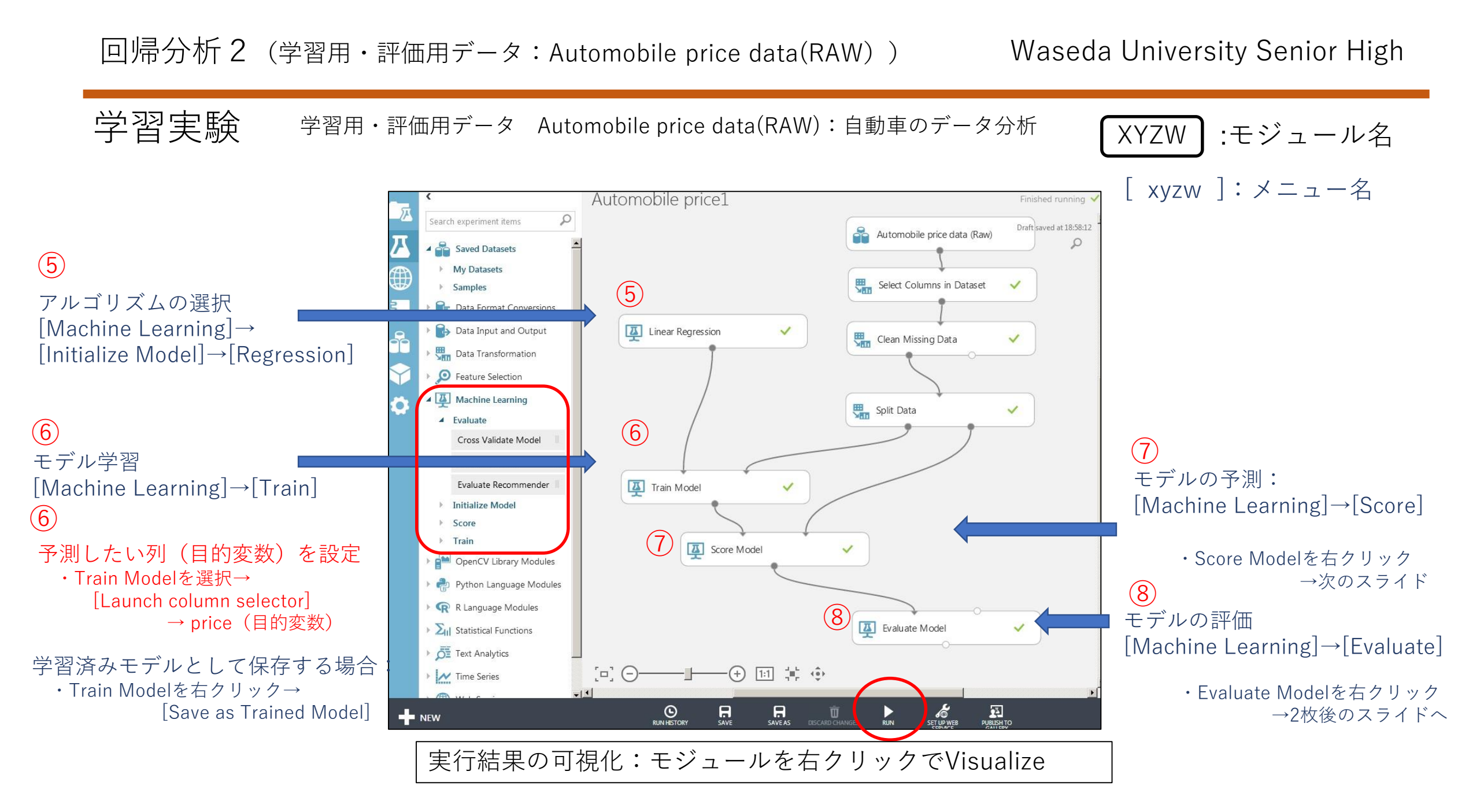

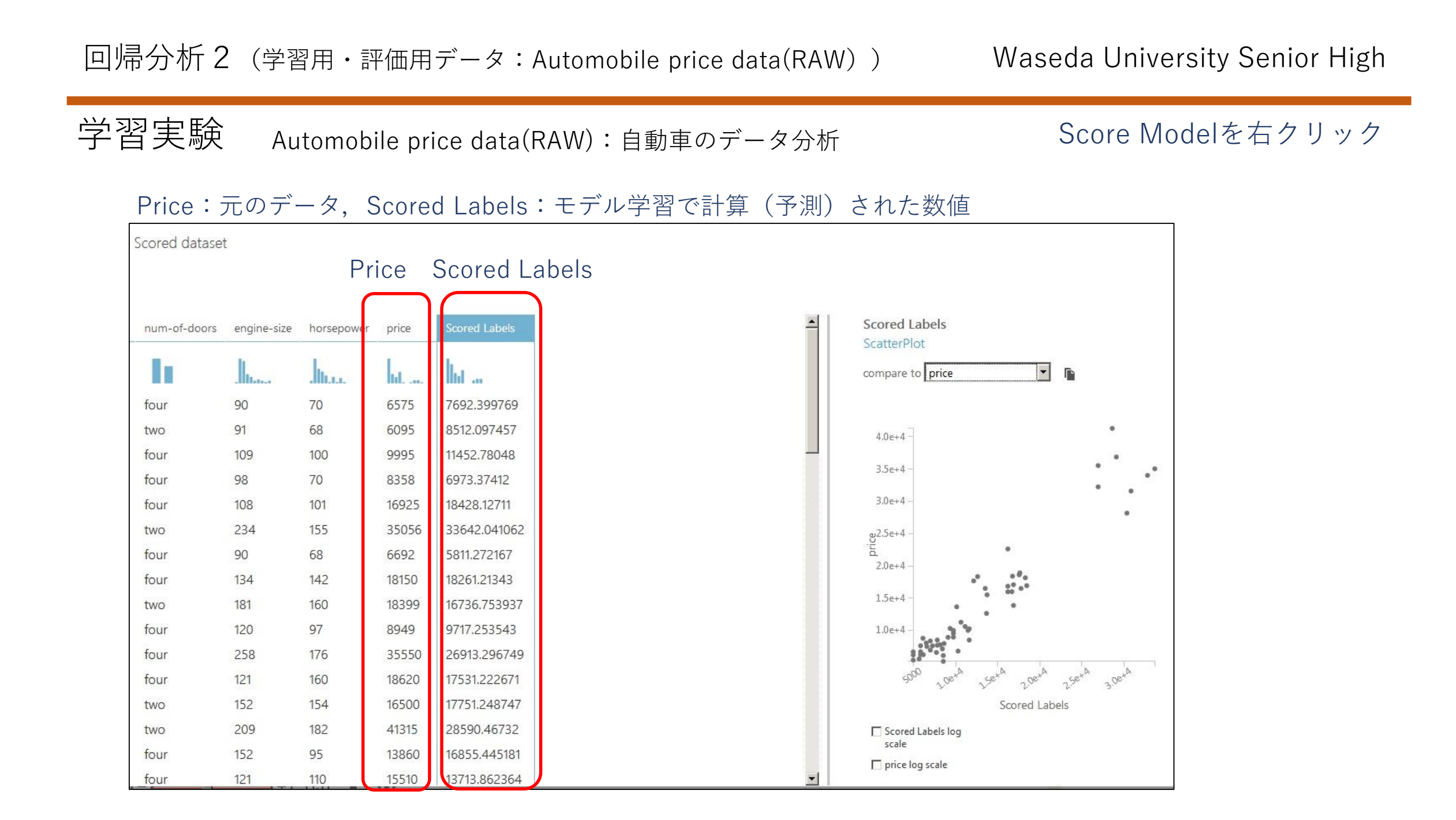

| 回帰分析 2 (学習用・評価用データ:Automobile price data(RAW))                           |                            |                 | Waseda University Senior High           |  |
|--------------------------------------------------------------------------|----------------------------|-----------------|-----------------------------------------|--|
| 学習実験 Automobile price data(RAW):自動車のデータ分析 Evaluate Modelを右クリー<br>予測精度の確認 |                            |                 |                                         |  |
| Automobile price1 > Evaluate Model > Evaluation results Metrics          |                            | ults<br>平均絶対誤差: | 平均絶対誤差:0に近いほど分析精度は高い                    |  |
| Mean Absolute Error<br>Root Mean Squared<br>Error                        | 1955.418471<br>3068.602079 | 二乗平均平方根         | 限誤差:0に近いほど分析精度は高い<br>0に近いほど分析精度は高い(0∼1) |  |
| Relative Absolute Error<br>Relative Squared Error                        | 0.272215<br>0.111516       | 相対二乗誤差:         | 相対二乗誤差:0に近いほど分析精度は高い(0~1)               |  |
| Coefficient of<br>Determination                                          | 0.888484                   |                 | 近いほど分析精度は高い(0~1)                        |  |
| Error Histogram                                                          |                            |                 |                                         |  |

### 回帰分析・デシジョンフォレスト回帰分析との比較

Automobile price data(RAW):自動車のデータを例に

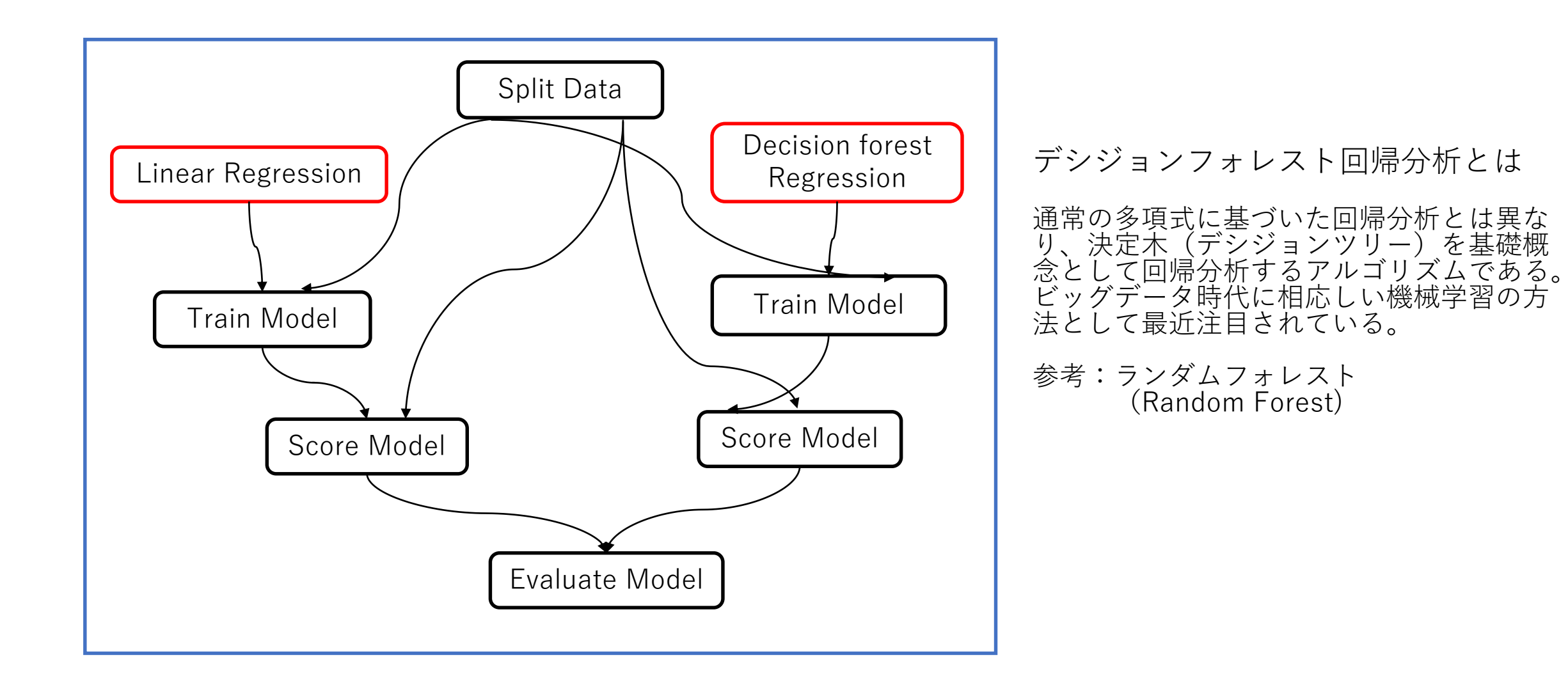

## 決定木 (Decision Tree)とは

説明変数の値をある基準にもとづいて分岐(木構造)させ、判別や予測 のモデルを構築する。

If-Thenのルールで表すことが出来る。精度はやや落ちる。

◎デシジョンフォレスト回帰分析とは:

通常の多項式に基づいた回帰分析とは異なり、決定木(デシジョンツリー)を基礎概念として回帰分析するアルゴリズムである。ビッグデータ時代に相応しい機械学習の方法として最近注目されている。

参考: ランダムフォレスト (Random Forest)

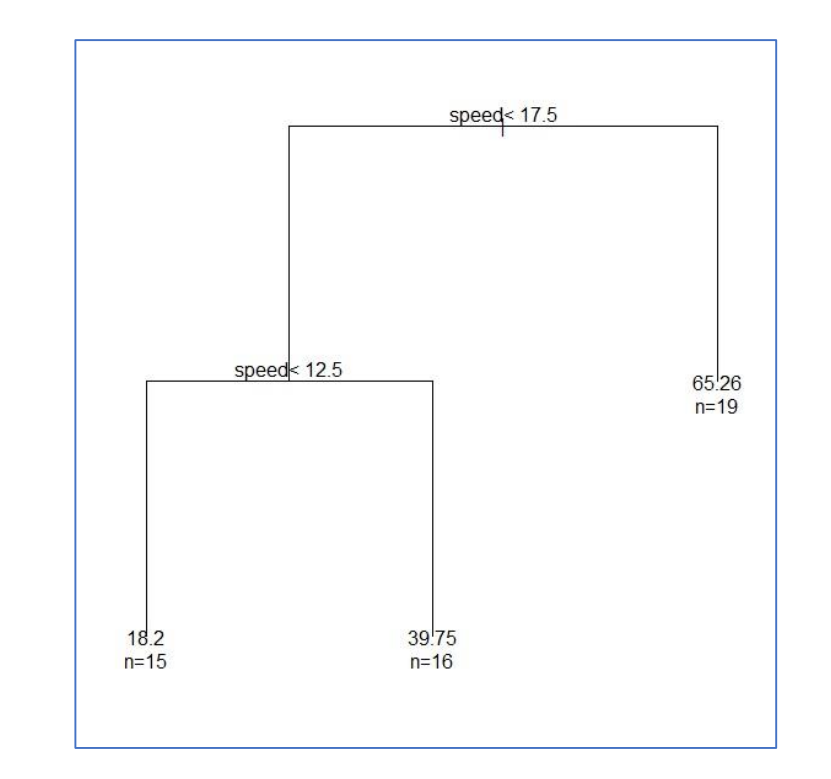

Rデータセットのcarsより

### 回帰分析3 (異なるアルゴリズムで比較する)

#### Waseda University Senior High

## 決定木 (Decision Tree)とは

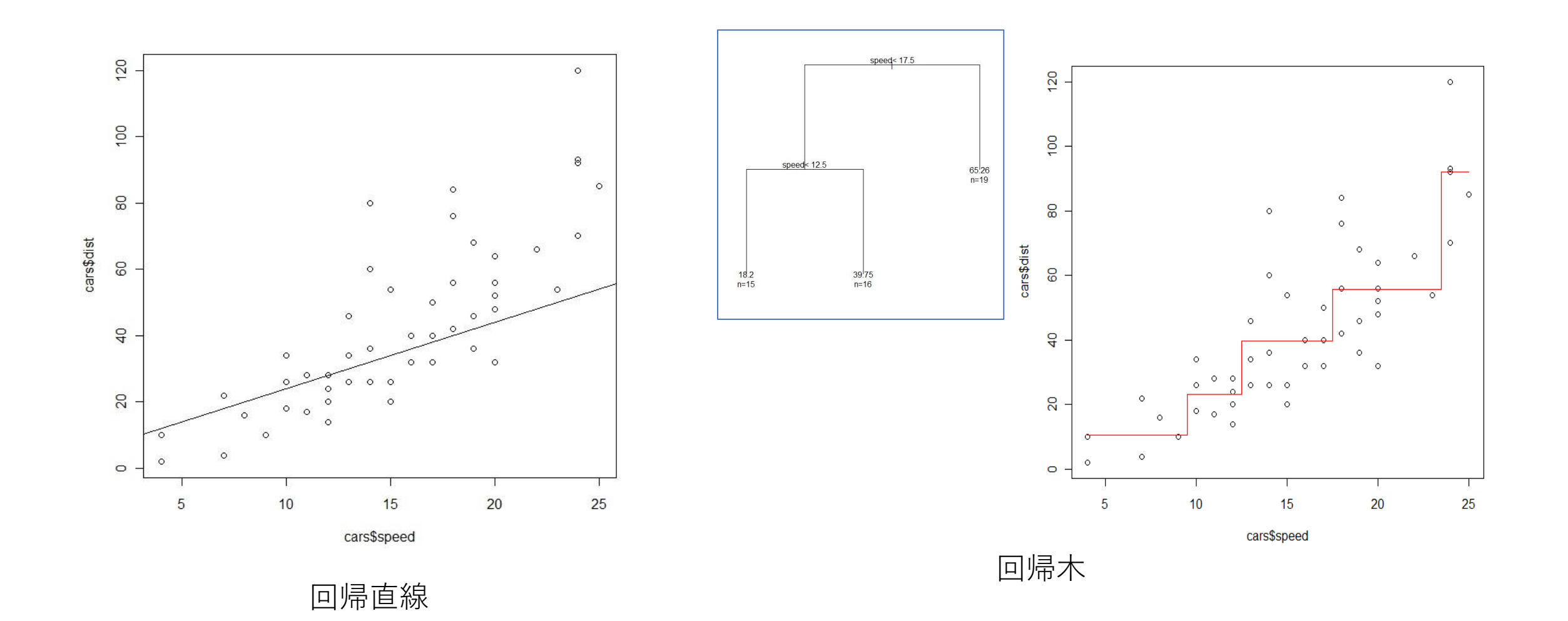

#### 回帰分析3 (異なるアルゴリズムで比較する)

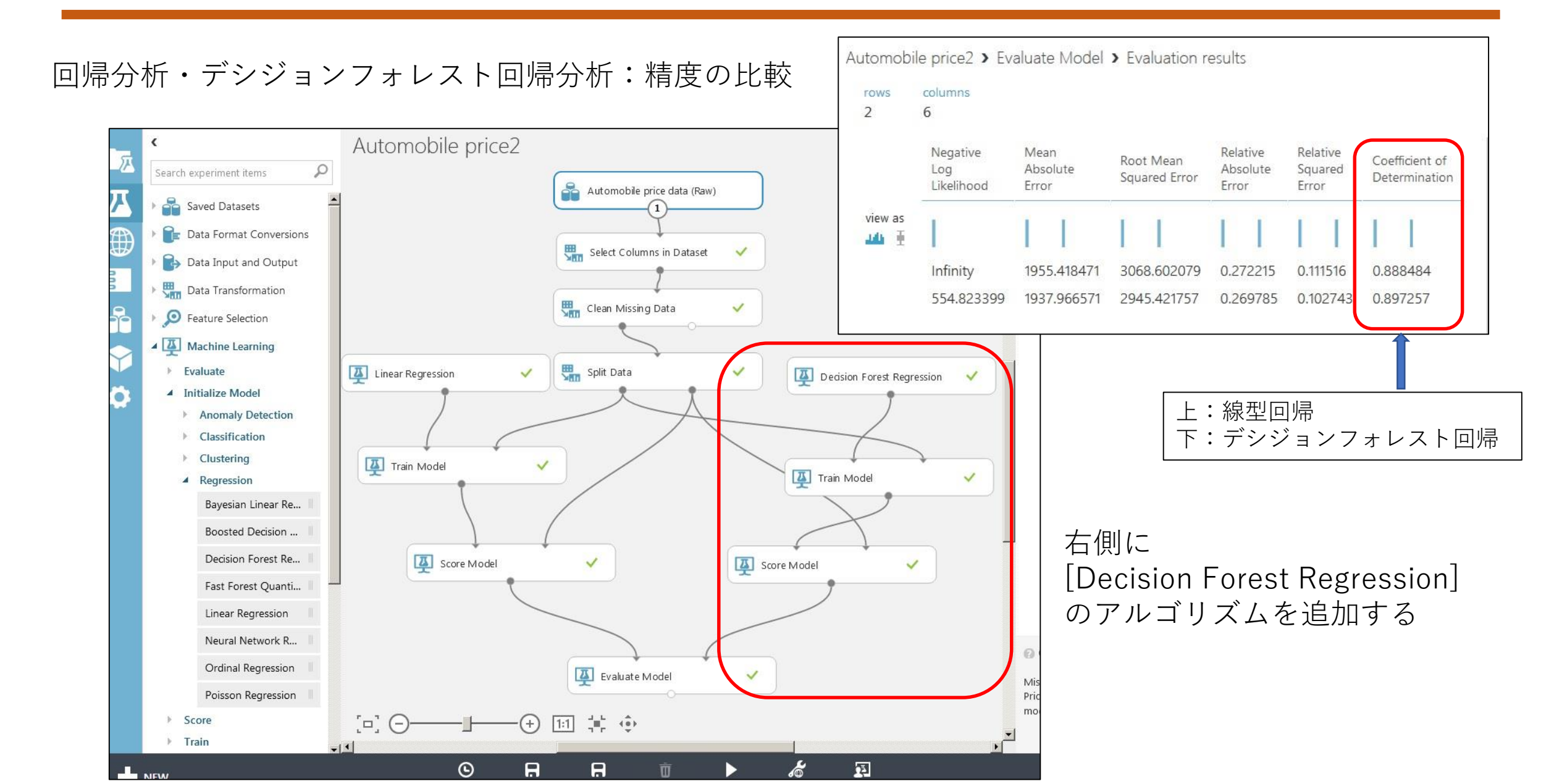